## QRG PENJANAAN ACR, CARUMAN SOCSO

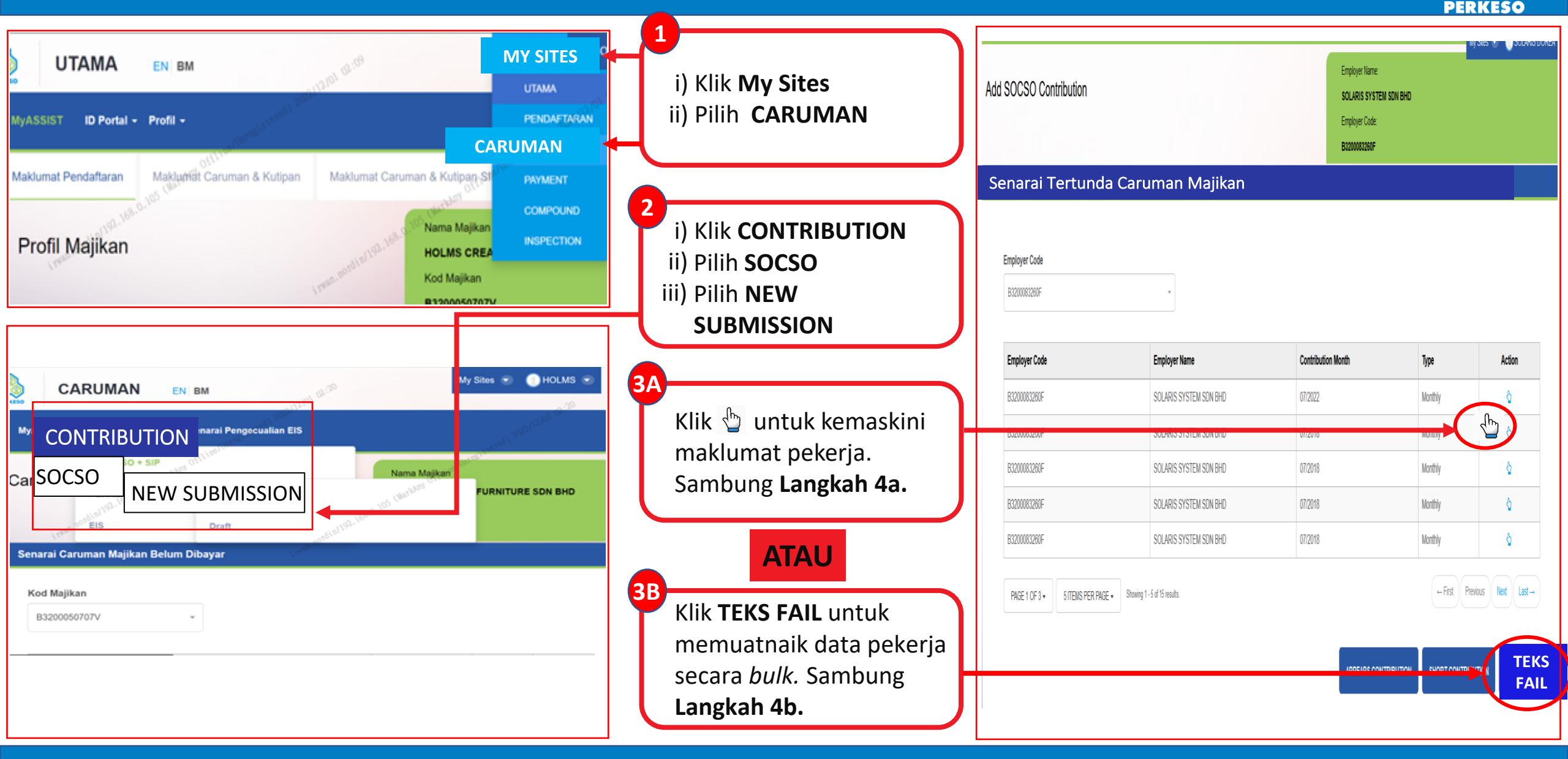

## QRG PENJANAAN ACR, CARUMAN SOCSO

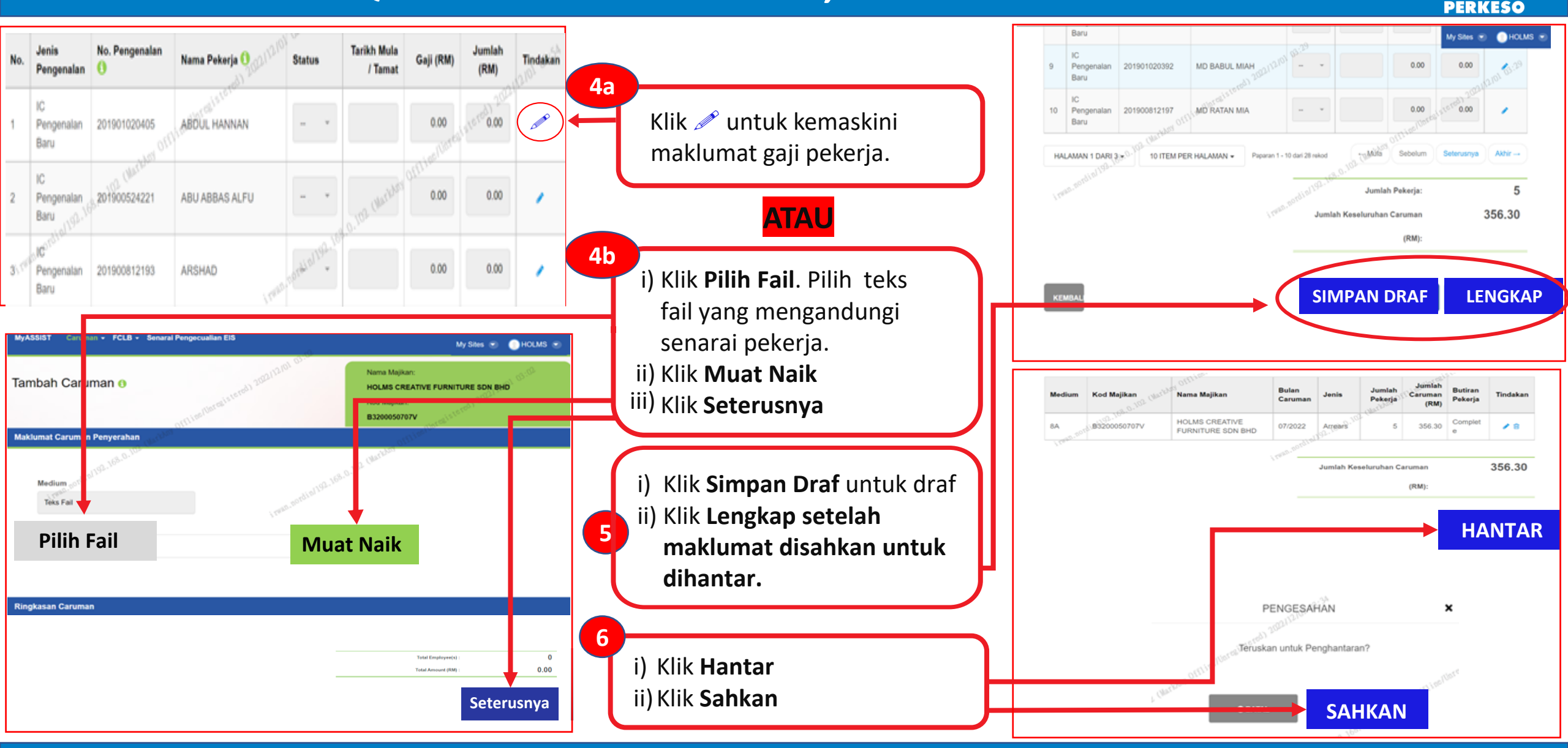